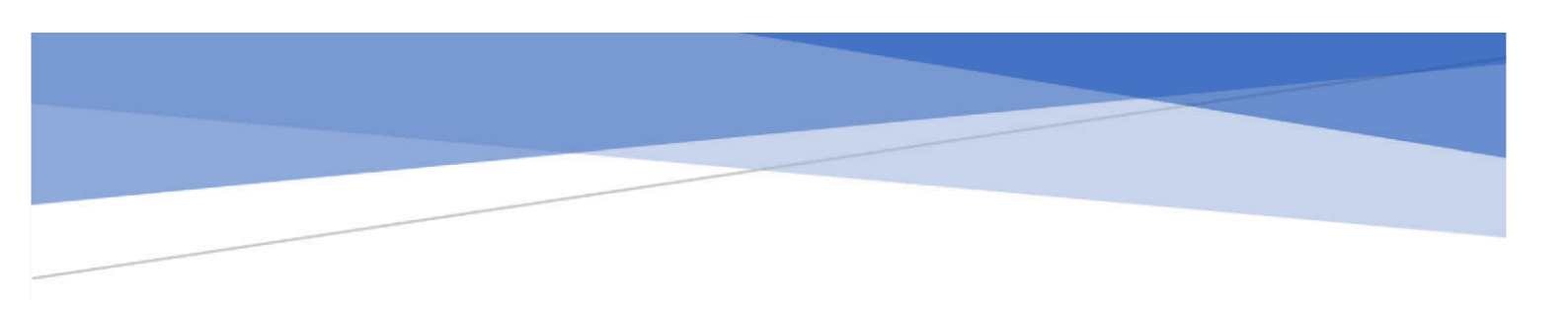

# MANUAL DE USUARIO MÓDULO DE ACTUALIZACION DE DATOS CIP-CN

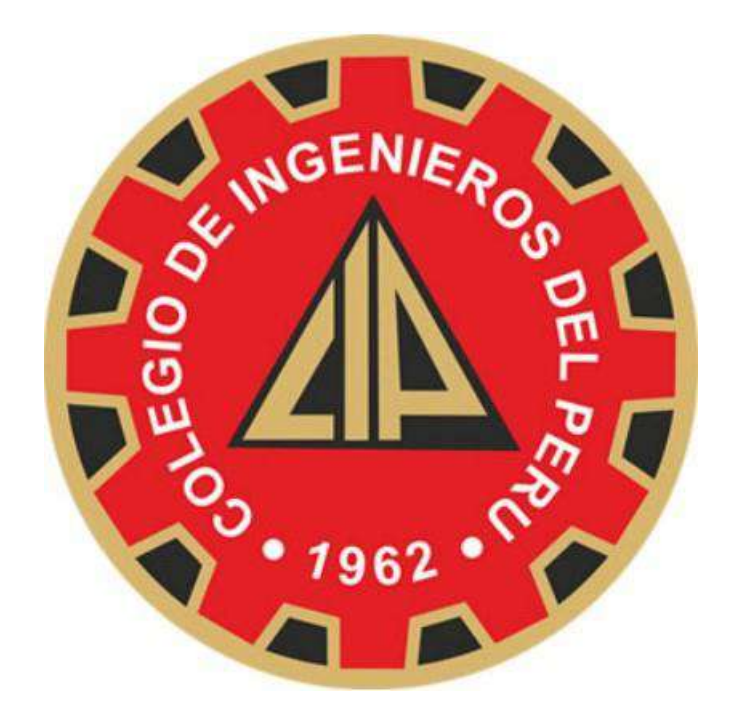

## **CONSEJO NACIONAL**

Lima, mayo 2024

### Contenido

| 1. | Página   | de Ingreso al Sistema:             | 2 |
|----|----------|------------------------------------|---|
|    | 1.1.     | Validación por Correo electrónico: | 3 |
|    | 1.2.     | Validación por sms                 | 4 |
|    | 1.3.     | Validación por Biofacial           | 4 |
|    | 1.4.     | Validación por DNI electrónico     | 5 |
| 2. | Página   | principal del Sistema              | 6 |
| 3. | Reporte  | e Histórico de Cambios             | 6 |
| 4. | Cierre c | le sesion                          | 7 |

#### Índice de Ilustraciones

| lustración 1 Logueo al Sistema                                            | 3 |
|---------------------------------------------------------------------------|---|
| lustración 2 Formas de validación                                         | 3 |
| lustración 3 Validación por correo electrónico                            | 4 |
| lustración 4 Envío de código de verificación                              | 4 |
| lustración 5 Validación por sms                                           | 5 |
| lustración 6 aplicaion ID Peru RENIEC                                     | 5 |
| lustración 7 Pagina de ID Peru RENIEC                                     | 5 |
| lustración 8 Página Principal del Sistema                                 | 7 |
| lustración 9 Pagina que visualiza la opción de cambio de correo y celular | 7 |
| lustración 10 Histórico de cambios                                        | 7 |
| lustración 11 Cierre de Sesión                                            | 8 |

#### 1. Página de Ingreso al Sistema:

Logueo en la web de actualización de datos: <u>https://votoelectronicocip.cip.org.pe/</u>

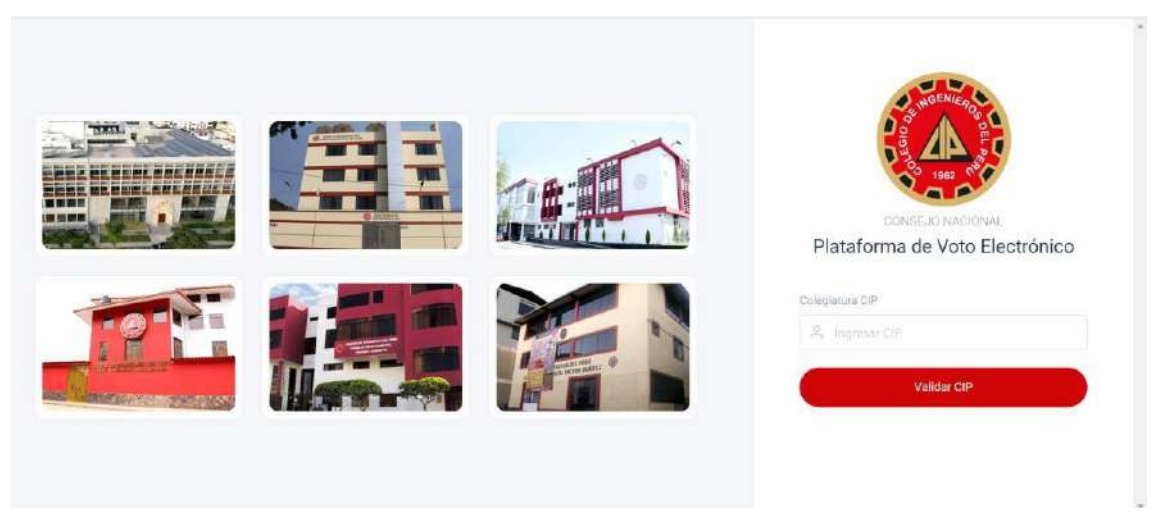

llustración 1 Logueo al Sistema

En el grafico se muestra la pantalla de ingreso al sistema.

Para iniciar el proceso se requiere ingresar el Nro de Colegiatura CIP

Una vez ingresado se mostrarán las diversas opciones de validación de usuario:

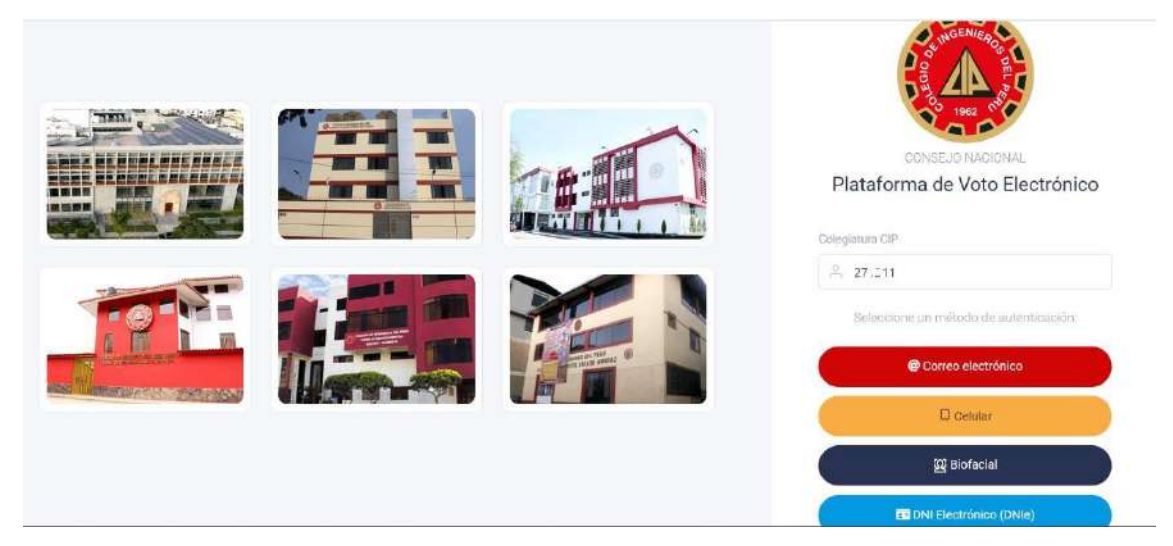

Ilustración 2 Formas de validación

En la imagen se visualiza que existen 4 formas de validación:

#### 1.1. Validación por Correo electrónico:

Si ya tiene un correo electrónico registrado puede escoger dicha opción y le llegara a su bandeja un código de validación:

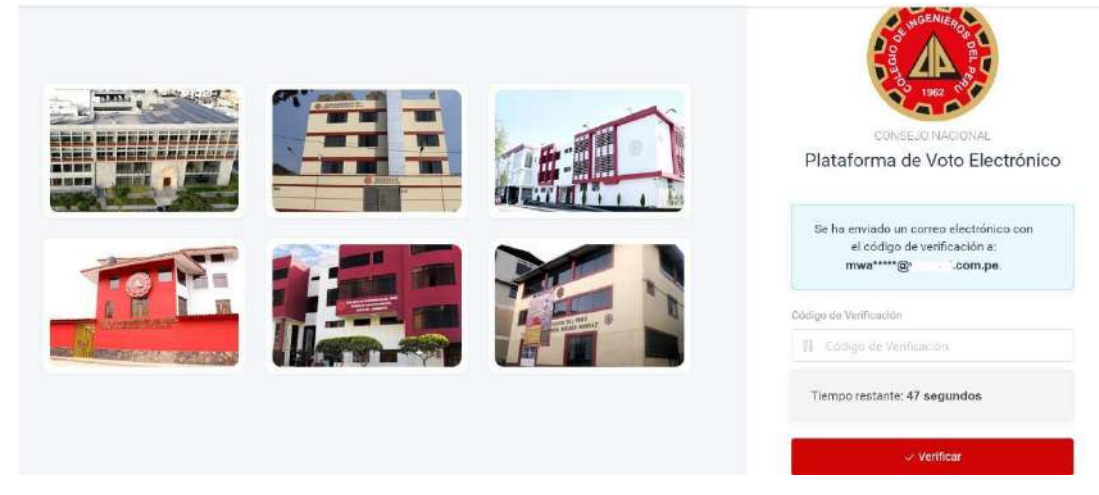

Ilustración 3 Validación por correo electrónico

Tiene 1 minuto para poder ingresar el código de validación que reciba en su casilla de correo.

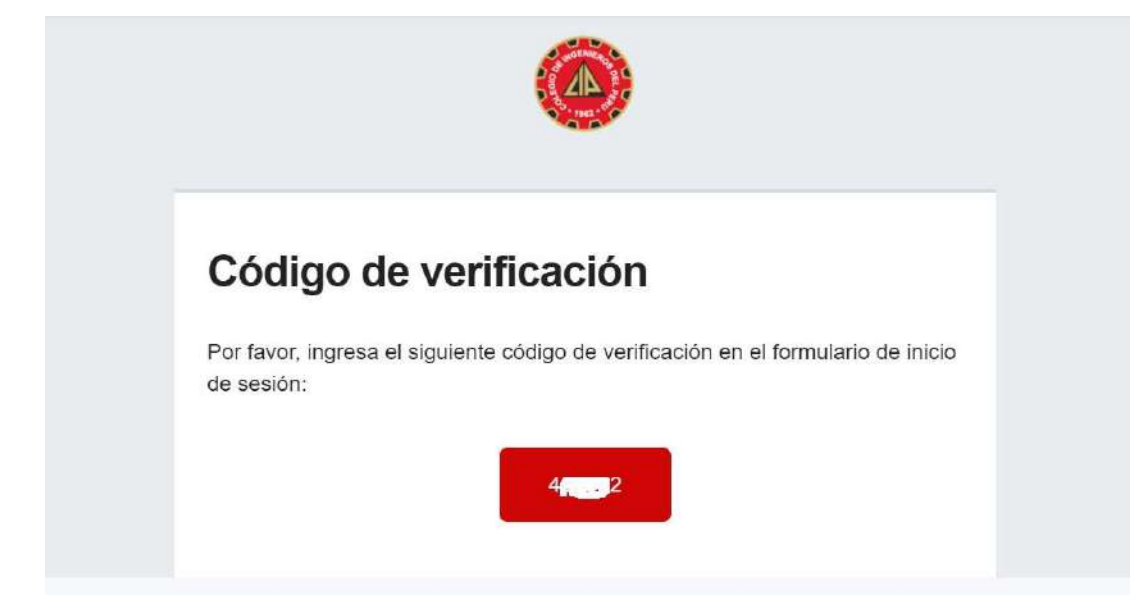

Ilustración 4 Envío de código de verificación

#### 1.2. Validación por sms

Si ya tiene un Nro celular registrado, al escoger dicha opción recibirá un código que tendrá que ingresar en la casilla de validación.

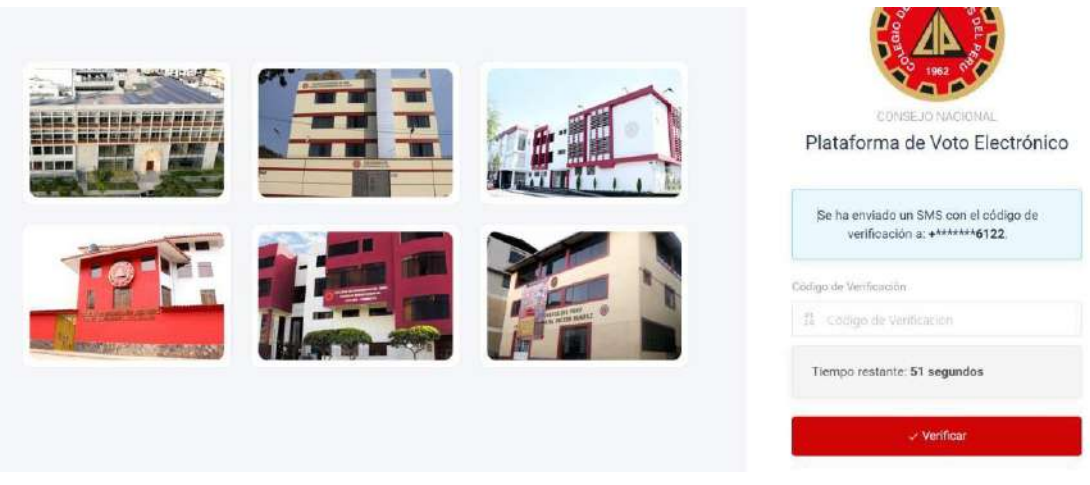

Ilustración 5 Validación por sms

#### 1.3. Validación por Biofacial

Al escoger la validación por Biofacial se redigirá automáticamente a la página ID Peru de RENIEC. Si se escoge dicha opción, tiene q tener instalado previamente en su celular la aplicación ID Peru RENIEC para poder escanear el QR que se visualiza en la página. Tendrá 1 minuto para poder validar el QR sino la pagina se cerrará.

| ID Perú                                             |  |
|-----------------------------------------------------|--|
| Reniec-SDSCD<br>100 k+ E<br>Decargan Apto paísico O |  |
| Instalar. Compartir 🔄 Agregar a la lista de deseos  |  |

Ilustración 6 aplicaion ID Peru RENIEC

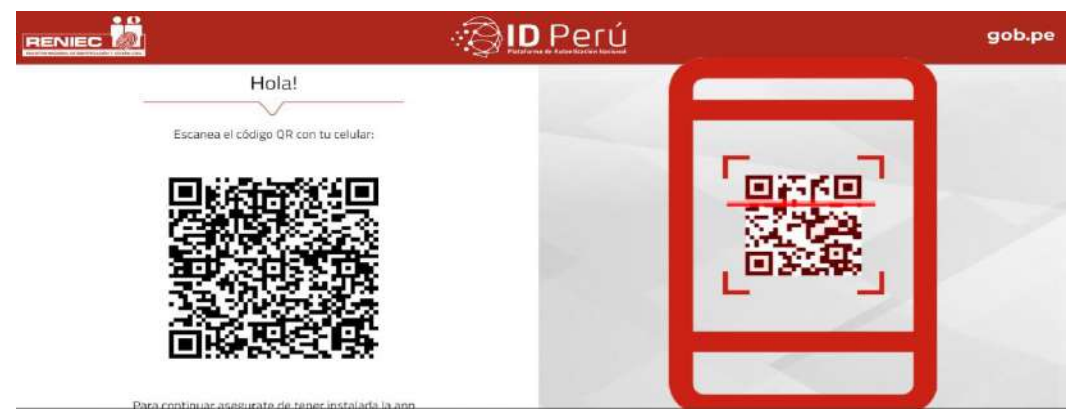

Ilustración 7 Pagina de ID Peru RENIEC

#### 1.4. Validación por DNI electrónico

Para la validación por DNI electrónico se abrirá una nueva ventana de validación del Reniec. El usuario previamente debe tener instalado el paquete RENIEC\_IDaaS\_Client\_2.0, el cual se descargara desde la nueva ventana abierta previamente.

|                                                                                                    |    | gob.pe |
|----------------------------------------------------------------------------------------------------|----|--------|
| Inserta tu DNIe en el dispositivo lector.                                                                                                    |    |        |
| Importante:<br>Para poder utilizar el DNIe, necesitas tener<br>instalado el plugin de ClickOnce.<br>Deseo continuar.<br>Si tienes problemas con este proceso de autenticación, prueba<br>con la versión legacy. | 80 |        |
| CONTINUAR                                                                                                    |    |        |

#### 2. Página principal del Sistema

Una vez validado alguna de las opciones de ingreso se visualizará la página principal, en donde puede actualizar sus datos

| Ar.              | Mis Datos<br>Actualiza tus datos personales |                      |
|------------------|---------------------------------------------|----------------------|
| CIP.22 1         | Información del Colegiad                    | o                    |
| 온 Mis Datos +    | Nombrea                                     | Apellidos            |
| Reporte          | A total                                     | A 50 m               |
| [* Cerrar Sesión | Coosejo Departamental                       | Capítuio             |
|                  | 👘 CD LIMA                                   | 🔲 GEOLOGIA Y MINERIA |
|                  | Express addard                              | CIP                  |
|                  | E DE MATERIALES                             | 11 271311            |

Para poder actualizar el valor del correo o Nro de celular ingrese el nuevo valor en el campo correspondiente y se validara de la misma forma como se ingresa al sistema.

|                  | Consejo Departamental        | Capitulo             |
|------------------|------------------------------|----------------------|
| E Reporte        | 🚓 CD LIMA                    | 📋 GEOLOGIA Y MINERIA |
| [+ Cerrar Sesión | Especialidad                 | CIP                  |
|                  | DE MATERIALES                | fi 27. 1             |
|                  | Verificar Correo             |                      |
|                  | Correo electrônico           |                      |
|                  | () m                         | a Validar            |
|                  | 19 m                         | Je sunda             |
|                  | Verificar Celular            | 16. A Linior         |
|                  | Verificar Celular<br>Celular |                      |

Ilustración 9 Pagina que visualiza la opción de cambio de correo y celular

#### 3. Reporte Histórico de Cambios

En la pantalla principal en la opción Reporte, se puede visualizar el histórico de actualización de Datos

| AC            | AC |                       | Reporte<br>Verifica tu historial de cambios: |                 |           |  |  |
|---------------|----|-----------------------|----------------------------------------------|-----------------|-----------|--|--|
| CIP 2* 1      |    | Fecha                 | Acción                                       | Detalle         | IP        |  |  |
| 🚊 Mis Datos   |    | 01/05/2024<br>08:12am | Registra celular                             | 972172182       | 127.0.0.  |  |  |
| 🗮 Reporte     | +  | 01/05/2024<br>08:11am | Registra celular                             | 91              | 127.0.0   |  |  |
| Cerrar Sesión |    | 01/05/2024<br>08:10um | Registra celular                             | 960010131       | 127.0.0.  |  |  |
|               |    | 01/05/2024<br>08:09am | Registra celular                             | 97 - 122        | 127.0.0.  |  |  |
|               |    | 01/05/2024<br>08:08am | Registra celular                             | g. <sup>2</sup> | 127,0.0,  |  |  |
|               |    | 01/05/2024<br>08:07am | Registra correo                              | mi              | 127.0.0.1 |  |  |

Ilustración 10 Histórico de cambios

#### 4. Cierre de sesion

Finalmente, en la opción Cerrar Sesión en la pantalla principal sirve para salir de la plataforma.

| AC AI            | Mis Datos<br>Actualiza fue datos personalés | Mis Datos<br>Actualiza fue datos personalite |  |  |
|------------------|---------------------------------------------|----------------------------------------------|--|--|
| WIT As           | Información del Colegiado                   | (                                            |  |  |
| A Mis Datos      | Nombres                                     | Apellidos                                    |  |  |
| E Reporte        | 8. A*                                       | A CONTRACT                                   |  |  |
| [⇒ Cerrar Sesión | Consejo Departamental                       | Capitulo                                     |  |  |
|                  | 🚿 CD LIMA                                   | E GEOLOGIA Y MINERIA                         |  |  |
| AC A             | Especialidad                                | CiP                                          |  |  |
| CP2. 1           | E DE MATERIALES                             | 群 2, 11                                      |  |  |

Ilustración 11 Cierre de Sesión